## INHOUDSOPGAVE

| Hoofdstuk 1: | Kennismaken met Word 2010                  | 2  |
|--------------|--------------------------------------------|----|
|              | Word activeren                             | 3  |
|              | Beginscherm en het lint                    | 4  |
|              | Meer elementen van het programmavenster    | 5  |
|              | Een programma sluiten                      | e  |
| Hoofdstuk 2: | Vensters en knoppen                        | 8  |
|              | Het programmavenster bekijken              | g  |
|              | De titelbalk                               | g  |
|              | Het lint en de tabbladen                   | 12 |
|              | Klikken op knoppen                         | 13 |
|              | De werkbalk Snelle toegang                 | 15 |
|              | De liniaal                                 | 15 |
|              | De statusbalk                              | 16 |
|              | De documentweergave aanpassen              | 17 |
|              | De schuifbalken                            | 20 |
| Hoofdstuk 3: | Dialoogvensters en rechtermuisknop         | 22 |
|              | Werken met dialoogvensters                 | 23 |
|              | Onderdelen van dialoogvensters             | 24 |
|              | Sneller zijn met het snelmenu              | 28 |
| Hoofdstuk 4: | De hulpfunctie van Word                    | 30 |
|              | Informatie zoeken                          | 32 |
|              | Zoeken met trefwoorden                     | 32 |
|              | Bladeren in de inhoudsopgave               | 35 |
|              | Help op internet                           | 36 |
| Hoofdstuk 5: | Word 2010 verder verkennen                 | 38 |
|              | De eerste tekst                            | 39 |
|              | Tekst typen                                | 39 |
|              | Een document opslaan                       | 40 |
|              | Het dialoogvenster Opslaan als             | 42 |
|              | Het document sluiten                       | 43 |
|              | Het document openen                        | 44 |
|              | Tekst selecteren                           | 45 |
|              | Tekst wissen en herstellen                 | 47 |
|              | Een woord wissen                           | 47 |
|              | Gewiste tekst herstellen                   | 47 |
|              | Speciale tekens, symbolen en accenten      | 48 |
|              | Sneller werken: de cursorbesturingstoetsen | 49 |

| Hoofdstuk 6:  | Teksten manipuleren                                | 52  |
|---------------|----------------------------------------------------|-----|
|               | Het klembord gebruiken                             | 53  |
|               | Eenvoudig kopiëren en verplaatsen                  | 54  |
|               | Tekst slepen en neerzetten                         | 56  |
|               | Het klembord van Word                              | 56  |
|               | Tekst uitwisselen tussen documenten                | 60  |
|               | Slepen met tekst                                   | 62  |
| Hoofdstuk 7:  | Inspringen van alinea's                            | 66  |
|               | Lange teksten opdelen                              | 67  |
|               | Een alinea laten inspringen                        | 69  |
|               | Het inspringen verkleinen                          | 70  |
|               | Meer over inspringen                               | 71  |
|               | Marges en nog meer marges                          | 73  |
| Hoofdstuk 8:  | Spelen met tabs en lijsten                         | 76  |
|               | Het gebruik van tabs                               | 77  |
|               | Tabstops plaatsen                                  | 78  |
|               | Tabstops verwijderen                               | 80  |
|               | Soorten tabstops                                   | 81  |
|               | Genummerde en ongenummerde lijsten                 | 83  |
|               | Een lijst beëindigen                               | 85  |
| Hoofdstuk 9:  | Teksten verder opmaken                             | 86  |
|               | Tekst opmaken                                      | 87  |
|               | Vet gebruiken                                      | 88  |
|               | Cursief en onderstrepen                            | 88  |
|               | Stijlen gebruiken                                  | 91  |
|               | Een ander lettertype                               | 93  |
|               | Tekstgrootte aanpassen                             | 95  |
| Hoofdstuk 10: | Spellingcontrole, synoniemen en zoeken             | 98  |
|               | Spellingcontrole tijdens typen                     | 99  |
|               | Het dialoogvenster spelling- en grammaticacontrole | 101 |
|               | De synoniemenlijst                                 | 103 |
|               | Zoeken en vervangen                                | 104 |
|               | Vervangen van woorden                              | 105 |
| Hoofdstuk 11: | Autocorrectie slim gebruiken                       | 108 |
|               | AutoCorrectie                                      | 109 |
|               | Woorden toevoegen                                  | 110 |
|               | Woorden in de lijst wijzigen                       | 111 |
|               | Afkortingen gebruiken                              | 112 |
|               | Andere opties voor AutoCorrectie                   | 113 |
| Hoofdstuk 12: | Spelen met illustraties                            | 116 |
|               | Len arbeelding invoegen                            | 117 |
|               | Een Illustratie invoegen                           | 119 |
|               | Len vorm invoegen                                  | 121 |
|               | i ekst in de vorm                                  | 122 |
|               | Een vorm aanpassen                                 | 123 |
|               | net formaat van een object                         | 125 |

|               | Teksten en objecten                     | 127 |
|---------------|-----------------------------------------|-----|
|               | Een kader kiezen                        | 127 |
|               | De functie Draaien                      | 128 |
|               | Een afbeelding bijsnijden               | 129 |
| Hoofdstuk 13: | Randen en arceringen                    | 132 |
|               | Omrande tekst maken                     | 133 |
|               | Het dialoogvenster Randen en arcering   | 134 |
|               | Een paginarand aanbrengen               | 138 |
| Hoofdstuk 14: | Een verslag schrijven                   | 140 |
|               | Grotere documenten indelen              | 141 |
|               | Een titelblad toevoegen                 | 142 |
|               | Verschil in opmaak                      | 145 |
|               | Paginanummering voorbereiden            | 149 |
|               | Paginanummers aanbrengen                | 150 |
| Hoofdstuk 15: | Kopteksten en voetteksten               | 152 |
|               | Het tabblad Ontwerpen                   | 153 |
|               | Snelonderdelen                          | 156 |
|               | Datum en tijd                           | 157 |
|               | Kopteksten en nog meer kopteksten       | 159 |
|               | Sectie-einde oneven pagina              | 160 |
|               | Kopjes op de pagina's                   | 161 |
|               | Koptekst met variatie                   | 162 |
|               | Een laatste aanpassing                  | 166 |
| Hoofdstuk 16: | inhoudsopgave samenstellen              | 168 |
|               | Voorbereiden en plaatsen                | 169 |
|               | Instellingen controleren                | 171 |
|               | De inhoudsopgave plaatsen               | 172 |
|               | Een inhoudsopgave bijwerken             | 173 |
|               | De inhoudsopgave verwijderen            | 176 |
|               | Het verslag beoordelen                  | 177 |
| Hoofdstuk 17: | Papierformaat instellen                 | 180 |
|               | Standaard of niet                       | 181 |
|               | Werken met brede documenten             | 184 |
|               | Wat zijn secties?                       | 185 |
|               | Sectie-einde verwijderen                | 188 |
| Hoofdstuk 18: | Uw document afdrukken                   | 190 |
|               | Afdrukvoorbeeld                         | 191 |
|               | Een document afdrukken                  | 193 |
|               | Snel afdrukken                          | 195 |
|               | A5 atdrukken                            | 196 |
|               | Een XPS-document afdrukken              | 197 |
|               | In vogelvlucht: een printer installeren | 199 |
| Index         |                                         | 202 |

# ::KENNISMAKEN MET WORD 2010

## **U LEERT IN DIT HOOFDSTUK:**

- Microsoft Word 2010 starten met het menu Start.
- Het beginscherm van Word herkennen.
- De verschillende schermelementen verkennen.
- Word 2010 sluiten.

## ::01 KENNISMAKEN MET WORD 2010

Microsoft Word is veruit het bekendste programma van het pakket Microsoft Office 2010. Voordat u aan de slag gaat met de soms ingewikkelde functies van dit programma, is het belangrijk dat u weet hoe u het programma start en sluit.

#### WORD ACTIVEREN

Dit eerste hoofdstuk is bedoeld als inleiding voor de onervaren gebruiker. U begint in dit hoofdstuk met het starten en sluiten van Microsoft Word 2010. Hebt u al ervaring met een eerdere Word-versie, met Windows of met een ander Office-programma, dan kunt u vluchtig door dit hoofdstuk bladeren.

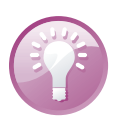

#### Leren door te doen

U hoeft niet alles uit dit hoofdstuk uit uw hoofd te leren. Al doende bouwt u vanzelf ervaring op in het werken met Word 2010.

Als u de computer inschakelt, start Windows. Zodra de opstartprocedure voltooid is, kunt u Word 2010 starten. Er zijn verschillende manieren om een programma te starten. In dit hoofdstuk bekijkt u de meest gebruikte manier. Een veelgebruikte manier is een programma starten met het menu **Start**.

1 Zet de computer aan als deze nog is uitgeschakeld.

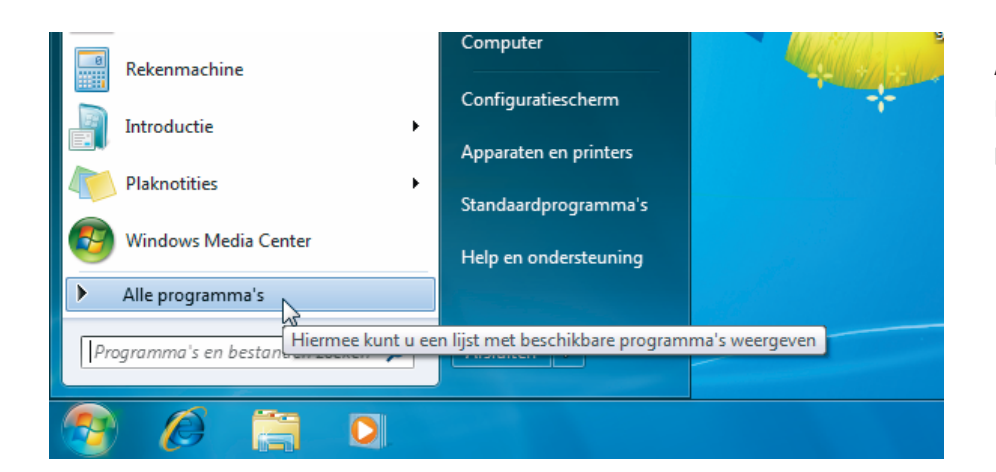

Afbeelding 1.1 Klik in het menu Start op Alle programma's.

- 2 Klik op de knop **Starten** zodat het menu **Start** verschijnt.
- 3 Klik op de optie Alle programma's.Het menu met alle geïnstalleerde programma's wordt geopend.
- 4 Klik op de map **Microsoft Office** zodat de inhoud van deze map verschijnt.

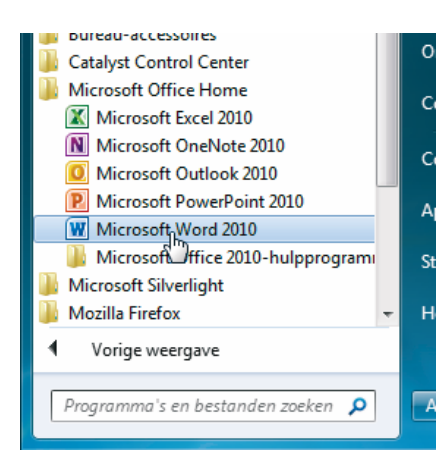

#### Afbeelding 1.2

Klik op Microsoft Office en dan op de optie Microsoft Word 2010.

#### Afbeelding 1.3

Klik in het venster op Aanbevolen instellingen gebruiken en klik op de knop OK.

Afbeelding 1.4

Klik op Office Open XML-indelingen gebruiken en klik op de knop OK.

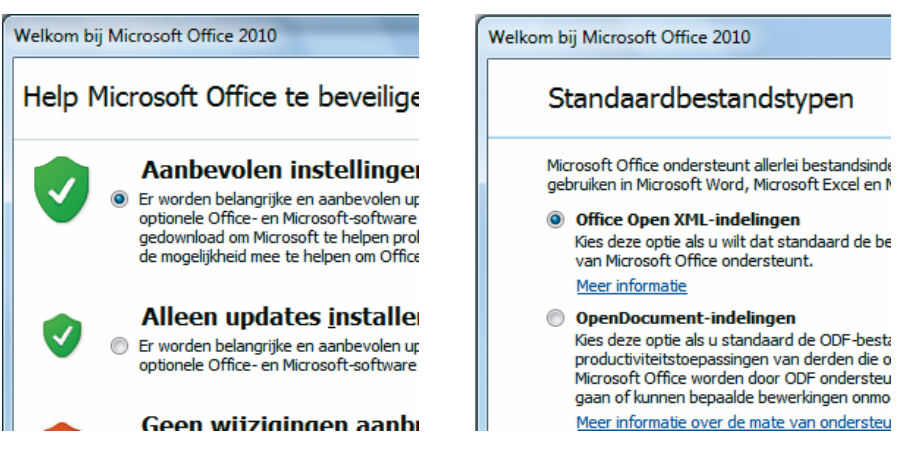

Afbeelding 1.3

#### Afbeelding 1.4

5 Klik op de optie Microsoft Word 2010.

Het programma Microsoft Word 2010 verschijnt.

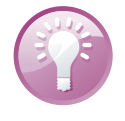

#### De eerste keer

Start u voor de eerste keer een van de Office-programma's, dan verschijnt het dialoogvenster Welkom bij Microsoft Office 2010. Klik in het eerste dialoogvenster op het keuzerondje Aanbevolen instellingen gebruiken en klik dan op de knop **OK**. Het tweede dialoogvenster (Bestandstypen) verschijnt. Klik op het keuzerondje Office Open XML-indelingen gebruiken en klik weer op de knop OK. Het dialoogvenster verdwijnt uit beeld. De keuzen die u zojuist gemaakt hebt, voert u eenmalig uit.

#### **BEGINSCHERM EN HET LINT**

Tijdens het laden toont het programma (Word 2010) kort copyrightinformatie en uw licentienummer. Vervolgens ziet u een nagenoeg leeg venster. Een blanco vel papier wacht op de eerste letters die getypt gaan worden.

Aan de bovenkant van het programmavenster ziet u de titelbalk met de tekst: Document 1 - Microsoft Word.

Afbeelding 1.5 De titelbalk met knoppen.

| 👿   🛃 🤊  | - 0        | Ŧ                                         |                                                                                                    | _                                                                                 |         | _             | Docume       | ent1 - Mi     | crosoft Wo           | ord (I | Evaluatie)              | -                      |                 | _                                                                   |                           |
|----------|------------|-------------------------------------------|----------------------------------------------------------------------------------------------------|-----------------------------------------------------------------------------------|---------|---------------|--------------|---------------|----------------------|--------|-------------------------|------------------------|-----------------|---------------------------------------------------------------------|---------------------------|
| Bestand  | Start      | Invoegen                                  | Pagina-i                                                                                                    | ndeling                                                                           | Verwijz | zingen        | Verzeno      | llijsten      | Controle             | eren   | Beeld                   |                        |                 |                                                                     |                           |
| Plakken  | Calib<br>B | ri(Hoofdl ⊤ 1:<br><i>I</i> <u>U</u> ⊤ abe | $ \begin{array}{c} & \bullet \\ & \bullet \\ & \bullet $ | A <sup>▼</sup>   Aa <sup>▼</sup><br>▲ <sup>▼</sup> <sup>ab</sup> ⁄⁄⁄ <sup>∞</sup> | -<br>   | := - §<br>■ = | ≣ <b>* *</b> | ≰≢ ≹)<br>\$≣∗ | =   <b>≵</b> ↓  <br> | ¶<br>- | AaBbCcDc<br>1 Standaard | AaBbCcDc<br>I Geen afs | AaBbC(<br>Kop 1 | <ul> <li>▲</li> <li>★</li> <li>Stijl</li> <li>wijzigen *</li> </ul> | ahar Z<br>abac V<br>Rac V |
| Klembord | ā.         | Le                                        | ettertype                                                                                                    |                                                                                   | - Fa    |               | Ali          | nea           |                      | - Fai  |                         | Stijle                 | n               | Ea.                                                                 | В                         |
|          | 1.1.1      | 1 1 2                                     |                                                                                                    | 3 1 1                                                                             | 4       | 5             |              | 5 1 I         | 7 1                  |        | 8 1 9                   | 1 10                   | · · · · 11      | 1 12                                                                | 1 1                       |

- De titelbalk
  - De knoppen Minimaliseren, Verkleinen/Maximaliseren en Sluiten.
  - De werkbalk Snelle toegang met daarin de knoppen Opslaan, Ongedaan maken en Herhalen.

Onder de titelbalk zijn tabbladen zichtbaar. In de tabbladen ziet u opdrachtgroepen met opdrachtknoppen. Het hele blok van tabbladen met daarin opdrachtgroepen en knoppen wordt door Microsoft het lint genoemd. De tabbladen plaatsen verschillende voor de hand liggende opties direct onder muisbereik, geordend in logische groepen. In de rest van dit boek zult u deze tabbladen met de verschillende groepen en de opdrachtknoppen nog vaak tegenkomen. In hoofdstuk 2 van dit boek bekijkt u daarom het lint nader. Neem nu rustig de tijd om het programmavenster met het lint goed te bekijken.

- Het lint
  - Tabblad Start
  - Opdrachtgroep Alinea
  - Knop Nummering

| 👿   🛃 🤊 -  | <b>U</b>  - | -                                 | _                                                                                                    | _       | _      | Document1 - M                 | icrosoft Word (I    | Evalu    |
|------------|-------------|-----------------------------------|----------------------------------------------------------------------------------------------------|---------|--------|-------------------------------|---------------------|----------|
| Bestand    | Start       | Invoegen                          | Pagina-indeling                                                                                                    | Verwijz | zingen | Verzendlijsten                | Controleren         |          |
| Plakken    | Calibr      | i(Hoofdi⊤ 11<br>Z <u>U</u> ⊤abec> | $\stackrel{\cdot}{\rightarrow} \stackrel{\bullet}{A^{*}} \stackrel{\bullet}{A^{*}} \stackrel{\bullet}{Aa^{*}} \stackrel{\bullet}{Aa^{*}} \stackrel{\bullet}{Aa^{*}} \stackrel{\bullet}{} \stackrel{\bullet}{Aa^{*}} \stackrel{\bullet}{} \stackrel{\bullet}{} $ | <br>    |        | ≣ • 'गु-•   ⊈ €<br>≣ ■   \$≣• | ¶   ≵  ¶<br>2 - ⊞ - | A<br>1 5 |
| Klembord 🕞 |             | Lette                             | ertype                                                                                                    | - Fai   |        | Alinea                        | Es.                 |          |
|            |             |                                   |                                                                                                    |         |        |                               |                     |          |

Afbeelding 1.6 Het lint met opdrachtgroepen en opdrachtknoppen.

#### **MEER ELEMENTEN VAN HET PROGRAMMAVENSTER**

Klikt u met de muisaanwijzer in het werkgebied van het programmavenster, dan begint het invoegpunt te knipperen. Het invoegpunt geeft de plek aan waar tekst zal verschijnen wanneer u begint met typen. Het invoegpunt schuift met de getypte tekst mee naar rechts.

- Het werkgebied
- Het invoegpunt
- De verticale schuifbalk
- De horizontale schuifbalk
- De statusbalk

### ::01 Kennismaken met Word 2010

| 🛛 🖌 🤊        | • Ø   <del>•</del> |                                |                                 |          |        |        | Doc            | umenti   | 1 - Mie      | crosoft Wo          | ord (E | Evaluatie)              | _                      |                |            | _                   |                     |                 | x      |
|--------------|--------------------|--------------------------------|---------------------------------|----------|--------|--------|----------------|----------|--------------|---------------------|--------|-------------------------|------------------------|----------------|------------|---------------------|---------------------|-----------------|--------|
| Bestand      | Start              | Invoegen                       | Pagina-                         | indeling | Verwij | zingen | Ver            | zendlijs | sten         | Controle            | ren    | Beeld                   |                        |                |            |                     |                     |                 | ۵ (?)  |
| Plakken      | Calibri<br>18 Z    | (Hoofdi ▼ 11<br><u>U</u> ▼ abs | $\mathbf{x}_{2} \mathbf{x}^{2}$ | A Aa     | a · A  |        | jΞ • '<br>≣ =≣ | åi-▼     | ⋬⋿⋬⋿<br>⋶∊∣  | ≡   ≵↓  <br>2⁄2 - ⊡ | ¶<br>• | AaBbCcDc<br>I Standaard | AaBbCcDc<br>I Geen afs | AaBbC<br>Kop 1 | *          | Stijl<br>wijzigen * | ab<br>ac<br>Selecte | gen<br>ren *    |        |
|              | 1 1                | 1 1 2                          | tertype                         | 3 1 1    | 4      | 1 . 5  | 2.1            | - 6      | a<br>· · · · | 7                   | - 10   | 8 1 1 9                 | · · · 10               |                | · 1        | 12                  | 1 13                | 1 14            | 185    |
| 4            |                    |                                |                                 |          |        |        |                |          |              | Ţ                   |        |                         |                        |                |            |                     |                     |                 |        |
| -            |                    |                                |                                 |          |        |        |                |          |              |                     |        |                         |                        |                |            |                     |                     |                 | *      |
|              |                    |                                |                                 |          |        |        |                |          |              |                     |        |                         |                        |                |            |                     |                     |                 | 0<br>¥ |
| 4            | 1                  |                                |                                 |          |        |        |                |          |              |                     |        |                         |                        |                | )          |                     |                     |                 | •      |
| Pagina: 1 va | n1 W               | oorden: 0                      | _                               |          |        | _      | _              | _        |              | _                   | _      |                         |                        | <b>a</b>       | <b>B</b> 3 | 175                 | % 🗩                 |                 | -+     |
| <b>1</b>     |                    |                                |                                 | W        |        |        |                |          |              |                     |        |                         |                        |                |            | - 😼                 | 🛱 all 🐠             | 10:07<br>1-9-20 | 7      |

#### Afbeelding 1.7

Het werkgebied met het invoegpunt en de schuifbalken.

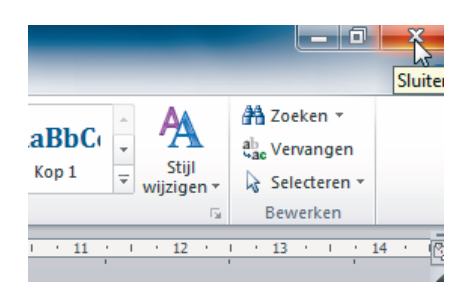

Afbeelding 1.8 Klik helemaal rechts bovenin op de knop Sluiten.

#### **EEN PROGRAMMA SLUITEN**

Microsoft Word 2010 kan op verschillende manieren gesloten worden. U ziet in het volgende voorbeeld twee mogelijkheden. In dit boek wordt zo veel mogelijk de muis gebruikt. U wilt vast graag dat u 'handig' wordt met Word 2010 en dat u de verschillende functies durft te gebruiken.

Na de vorige oefening is Word 2010 nog geopend.

- 1 Klik in de titelbalk op de knop **Sluiten** om Word te beëindigen. Het Word-document verdwijnt uit beeld.
- 2 Start Word opnieuw in het menu **Start**, zoals in de vorige paragraaf is beschreven.

| ۲  | Mozilla Firefox           |   |
|----|---------------------------|---|
| W  | Microsoft Word 2010       | • |
|    | PhotoFiltre               | • |
| 05 | Microsoft Outlook 2010    | • |
| Po | Microsoft PowerPoint 2010 | • |
| X  | Microsoft Excel 2010      | • |
| 8  | Rekenmachine              |   |

| 🗰 I 🖵 🧉    | ) - 0     | <b>v</b> | _          |          |
|------------|-----------|----------|------------|----------|
| Bestand    | Start     | Invoegen | Pagina-ind | eling    |
| کیا<br>Op: | slaan     |          | Recent     | e do     |
| 🔣 Op       | slaan als |          |            |          |
| 💕 Op       | enen      |          |            | h0<br>M  |
| 📄 Slui     | iten      |          |            | pc<br>M  |
| Info       |           |          |            | KI<br>C: |
| Recent     |           |          |            | h0<br>M  |
| Nieuw      |           |          |            | hO       |

Afbeelding 1.10

| IUIO                 | W   | KI<br>C: |
|----------------------|-----|----------|
| Recent               |     | h0<br>M  |
| Nieuw                |     | hC       |
| Afdrukken            |     | pc       |
| Opslaan en verzenden |     | M        |
| Help                 |     | М        |
| 🗈 Opties             |     | M        |
| Afsluiten            |     | рс<br>М  |
| 45                   | 747 | nr       |

Afbeelding 1.11

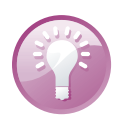

Afbeelding 1.9

#### Veelgebruikte programma's

Als u een programma regelmatig gebruikt, wordt dit programma in Windows vanzelf opgenomen in de lijst met programma's aan de linkerkant in het menu **Start**. Het programma is dan met één klik van de muis te starten. Afbeelding 1.9 Veelgebruikte programma's verschijnen rechtstreeks in het menu Start.

Afbeelding 1.10 Klik op het tabblad Bestand.

Afbeelding 1.11 Klik op de optie Afsluiten.

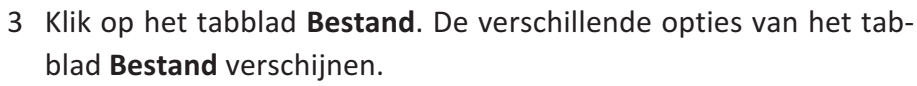

4 Klik linksonder op de optie **Afsluiten**. Ook nu wordt Word 2010 beëindigd.

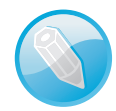

#### Bekijk de video van les 1

Bij dit boek horen instructievideo's. U vindt ze op de site van deze reeks (**www.pcsenior.nl** en **www.pcsenior.be**) en bij Digitaal Leerplein (**www.digitalecomputercursus.nl**). In de inleiding voor in dit boek staat beschreven hoe dit in zijn werk gaat. Wellicht is het nodig dat een ervaren iemand u op weg helpt.